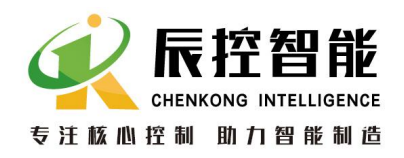

# CKSKY 湖南辰控智能科技有限公司

# CPU224 以太网接口 使用说明书

(本用户手册红色字体内容需重点注意)

内部资料,请勿外传 产品内容如有变动,恕不另行通知

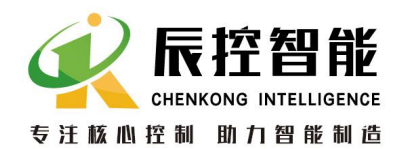

目录

| CKS7 CPU224H产品概述       | 2                                                                                    |
|------------------------|--------------------------------------------------------------------------------------|
| CKS7 CPU224H 使用的相关说明   | 4                                                                                    |
| 2.1 网络连接方式             | 4                                                                                    |
| 2.1.1 直连设置             | 4                                                                                    |
| 2.1.2 局域网连接设置          | 8                                                                                    |
| 2.2 以太网下载程序            | 9                                                                                    |
| 2.3 网页设置               | 11                                                                                   |
| 2.3.1 RDP 主站设置         | 11                                                                                   |
| 2.3.2 MODUBUS_TCP 主站设置 | 13                                                                                   |
| 2.3.3 MODUBUS_TCP 从站设置 | 16                                                                                   |
| 注意事项                   | 17                                                                                   |
|                        | <ul> <li>CKS7 CPU224H产品概述</li> <li>CKS7 CPU224H使用的相关说明</li> <li>2.1 网络连接方式</li></ul> |

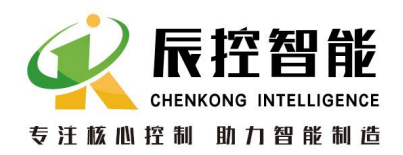

## 1、CKS7 CPU224H 产品概述

CKS7 CPU224H 是一个可进行以太网通信的 200 系列 PLC,该 PLC 自带以太 网口和 RS485 通信口,可进行以太网通信也可进行 PPI 通信,以太网通讯支持 RDP 通讯和 MODBUS\_TCP 通讯。

图 1-1 为 CKS7 CPU224H 的接线图。

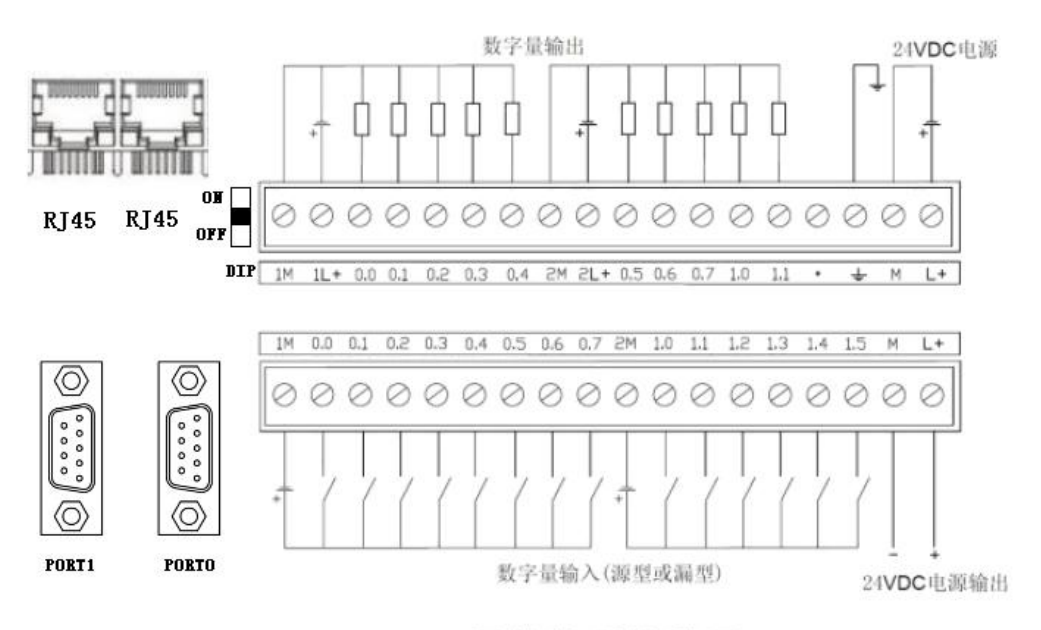

# CPU224H晶体管型接线图

图 1-1-1

订货数据:

| 规格                                                     | 订货号                  |
|--------------------------------------------------------|----------------------|
| CPU 224H, 24K 程序空间, 10K 数据空间, 24VDC 电源供电, 14DI/10DO 晶体 | CVS7 214 141122 0VA0 |
| 管型输出, 0.75A, 2个 RS485 口, 2个 RJ45 通信口, 支持扩展 7个普通模块      | CK5/214-1AH23-0AA0   |
| CPU 224H, 24K 程序空间, 10K 数据空间, 24VDC 电源供电, 14DI/10DO 晶体 |                      |
| 管型输出,0.75A,2个RS485口,2个RJ45通信口,2路高速计数器*50KHz、           | CKS7 214-2AH23-0XA0  |
| 无高速脉冲输出、支持扩展 14 个模块(全部型号,包括 IM265、IM260)               |                      |

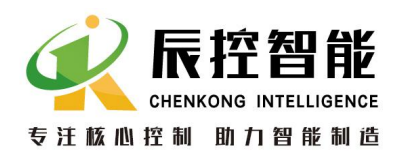

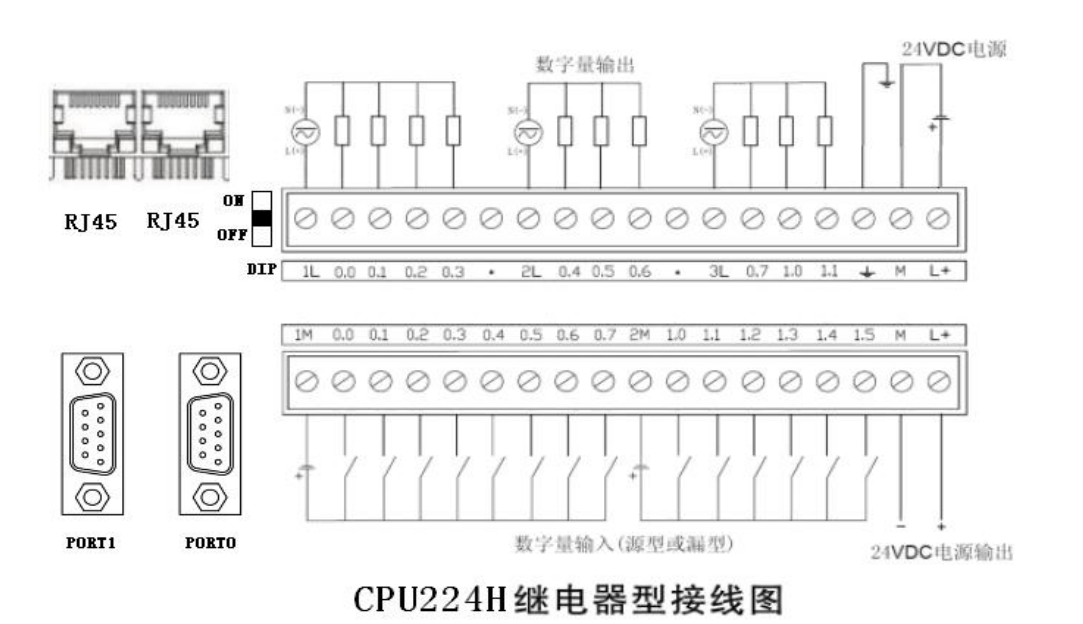

图 1-1-2

订货数据:

| 规格                                                    | 订货号                 |
|-------------------------------------------------------|---------------------|
| CPU 224H, 24K 程序空间, 10K 数据空间, 24VDC 电源供电, 14DI/10DO 继 | CVS7 214 1DU22 AVAA |
| 电器型输出, 2A, 2个 RS485 口, 2个 RJ45 通信口, 支持扩展 7个普通模块       | CK5/ 214-1BH23-0AA0 |
| CPU 224H, 24K 程序空间, 10K 数据空间, 24VDC 电源供电, 14DI/10DO 继 |                     |
| 电器型输出, 2A, 2个 RS485 口, 2个 RJ45 通信口, 支持扩展 14个模块(全      | CKS7 214-2BH23-0XA0 |
| 部型号,包括 IM265、IM260)                                   |                     |

## CKS7 CPU224H 产品特点:

• 支持 RDP 通讯和 MODBUS\_TCP 通讯;

• 一个 CKS7 CPU224H 可选作 RDP 主站或 MODBUS\_TCP 主站或 MODBUS\_TCP 从站的任一种(通

过网

页设置),任一情况都可同时被作为 RDP 从站;

- 在进行 RDP 或 MODBUS\_TCP 通讯时可同时下载或监控程序;
- 2个 RJ45 通信口,具有交换机功能;
- PORT0 口(右侧的 RS485 通信口) 支持 PPI 通信或自由口通信功能;
- 以太网通信口和 PORT0 口(右侧的 RS485 口)能同时使用, 互不影响;
- 以太网通信口与 PORT1 口(左侧的 RS485 口)不能同时使用,两者只能使用其一;

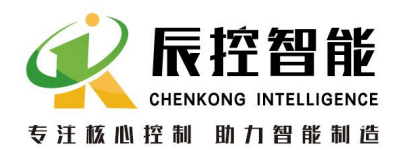

- PORT1 口(左侧的 RS485 口)只支持 PPI 功能;
- 本体自带 14 个数字量输入, 10 个输出;
- CKS7 CPU224H 作为 RDP 或 MODBUS\_TCP 通信主站,可同时最多访问 4 个对应通讯的从站 设备:
- CKS7 CPU224H 作为 RDP 或 MODBUS\_TCP 从站,可同时最多被 4 个对应通讯的主站设备(或 上位

机软件等访问;

## 2、CKS7 CPU224H 使用的相关说明

## 2.1 网络连接方式

注: 使用以太网通信,在断电情况下需将 DIP 拨码开关拨至 ON,然后 CPU 上电。

CKS7 CPU224H 进行以太网通信时,与通信设备(或上位机软件)可进行网 线直连、局域网连接或外网连接;下面章节分别介绍 CKS7 CPU224H 与计算机进 行直连、局域网连接和外网连接的设置方式,与计算机正确连接后就可在计算 机上根据需求设置 CKS7 CPU224H 的相关参数,使 CKS7 CPU224H 的 IP 地址与其 它通信设备的 IP 地址在同一网段且 MAC 地址不能相同,才能进行通信。

注: CKS7 CPU224H的出厂默认 IP 为 192.168.1.253。

2.1.1 直连设置

CKS7 CPU224H 初始使用时,默认的 IP 为 192.168.1.253,电脑端本地连接的 IP 地址与 CKS7 CPU224H 的 IP 地址必须在同一网段才能正常连接通信,故需更改电脑端的本地 IP 地址;更改方法如下:

打开网络连接,右击"**本地连接**",在弹出列表中点击"属性",如图 2-1-1;

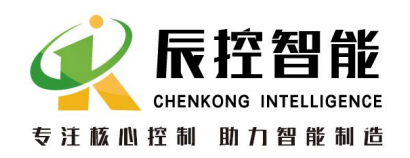

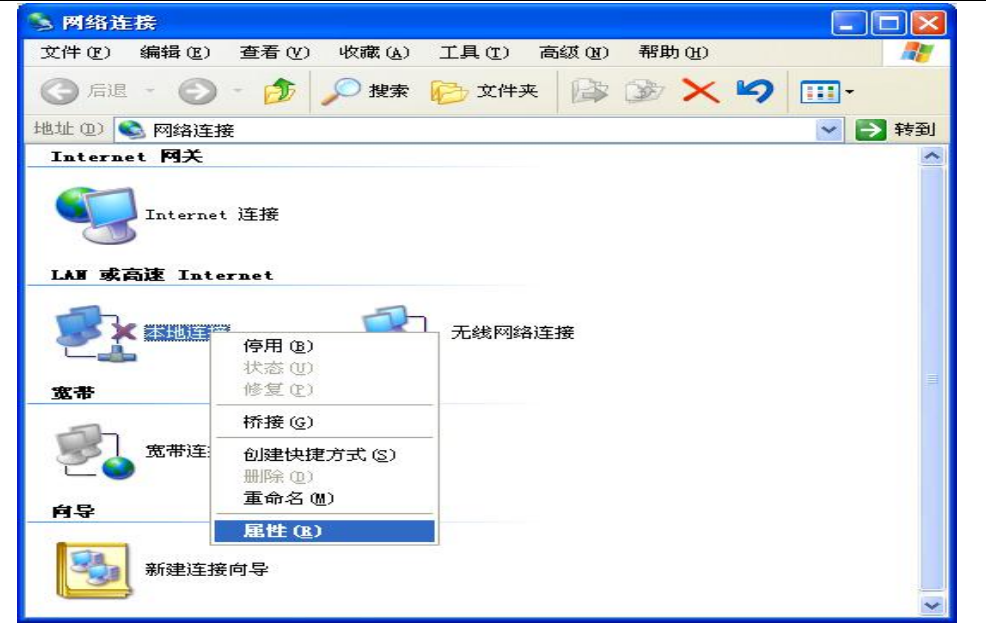

图 2-1-1

点击"**属性**"后,在弹出窗口中选中"Internet 协议(TCP/IP)"双击,如图 2-1-2;

| > 网络连接               |                                                                        |   |
|----------------------|------------------------------------------------------------------------|---|
| 文件(2) 编辑(2) 查看(2)    | ) 收藏 (A) 工具 (T) 高级 (A) 帮助 (A)                                          |   |
| G 后退 · 🕥 · 👌         | ▶ 本地连接 属性 ? 🔀                                                          | h |
| 地址 (11) 💊 网络连接       | 常规 高级                                                                  | 到 |
| Internet MA          | 连接时使用:                                                                 | 1 |
| <b>「</b> Internet 连接 | ■ Realtek FCIe GBE Family Contr( 配置(C)                                 |   |
|                      | 此连接使用下列项目 @):                                                          |   |
| LAN 或高速 Internet     | ✓ % PROFINET IO RT-Protocol V2.0 ✓ % SIMATIC Industrial Ethernet (ISO) |   |
| 本地连接                 |                                                                        |   |
|                      | 安装 (L) 卸载 (U) 属性 (L)                                                   |   |
| 宽带                   |                                                                        |   |
| <b>宽带连接</b>          | TCF/IF 是默认的)或附加次。它提供跨越多种互联网络<br>的通讯。                                   |   |
| 20                   | □连接后在通知区域显示图标(@)                                                       |   |
| 向导                   | 」 此注接俄附制或尤注接的通知我(四)                                                    |   |
| 新建连接向导               | 确定                                                                     |   |
|                      |                                                                        |   |

图 2-1-2

双击"Internet 协议 (TCP/IP)"后,在弹出窗口中选择"使用下面的 IP 地址" 填入与模块网段相同的固定 IP 和掩码,例如 192.168.1.16,255.255.255.0, 如下图 2-1-3;点击"确定"后设置完成。

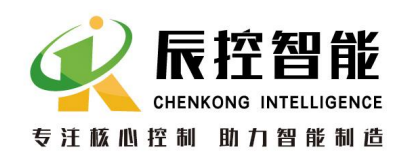

| 连接时使用:        | Internet 协议 (TCP/IP)             | 属性 ?                             |
|---------------|----------------------------------|----------------------------------|
| 📖 Realtek     | 常规                               |                                  |
| 」<br>此连接使用下列  | 如果网络支持此功能,则可以&<br>您需要从网络系统管理员处获得 | 获取自动指派的 IP 设置。否则,<br>鼻适当的 IP 设置。 |
| ✓ THEFT       | ○ 自动获得 IP 地址 @)                  |                                  |
|               | IP 地址(I):                        | 192 . 168 . 1 . 16               |
|               | 子网掩码(U):                         | 255 . 255 . 255 . 0              |
| TCP/IP 是默的通讯。 | 默认网关 @):                         |                                  |
|               | ◯ 自动获得 DNS 服务器地址                 | :(b)                             |
| □ 连接后在通9      | ● 使用下面的 DNS 服务器地                 | 址(E):                            |
|               | 首选 DNS 服务器 (P):                  |                                  |
|               | 备用 DNS 服务器(A):                   |                                  |
|               |                                  | 高级(V)                            |

图 2-1-3

**网线连接电脑和 CPU;** 网线连接前本地连接未连接好如图 2-1-4, 检查是否有其他网络连接(如无线网络), 如有, 需先把其他网络连接停用, 如图 2-1-5, 网线连接后,本地连接正常后, 如图 2-1-6, CPU 上电。

| 📏 网络连接                                           |          |
|--------------------------------------------------|----------|
| 文件 (E) 编辑 (E) 查看 (Y) 收藏 (A) 工具 (E) 高级 (B) 帮助 (H) |          |
| ③ 后退 · 〇 · 多 夕 搜索 🂫 文件夹 🎲 🌫 × 9                  | <b>-</b> |
| 地址 @) 🛸 网络连接                                     | 🔽 ラ 转到   |
| Internet 网关                                      | >        |
| Internet 连接<br>LAN 或高速 Internet                  |          |
| 7 7                                              |          |
| ● 本地连接 ● 「● 「● 「● 「● ● ● ● ● ● ● ● ● ● ● ● ●     |          |
| 宽带                                               |          |
| 宽带连接                                             |          |
| 向导                                               |          |
| 新建连接向导                                           |          |
|                                                  | ~        |

图 2-1-4

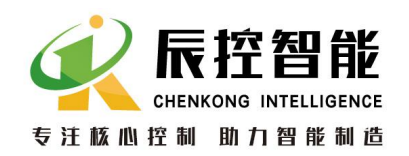

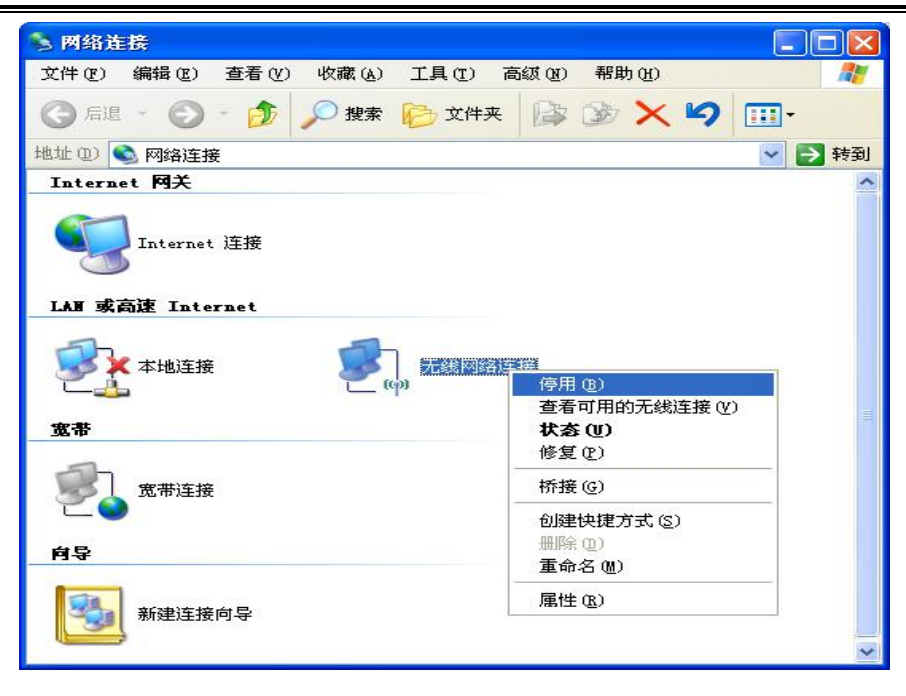

图 2-1-5

| 🏂 网络道              | 接                |        |        |              |            |       |   |          |    |
|--------------------|------------------|--------|--------|--------------|------------|-------|---|----------|----|
| 文件 (2)             | 编辑(E)            | 查看 (V) | 收藏 (A) | 工具(I)        | 高级(图)      | 帮助(出) |   |          |    |
| <b>③</b> 后退        | - 0              | - 🏂    | ▶ 搜索   | <b>论</b> 文件: | ж 🕼        | ≫ ×   | 5 | -        |    |
| 地址 (12)            | 🗟 网络连挂           | 妾      |        |              |            |       |   | <b>~</b> | 转到 |
| LAN 或              | 高速 Inte          | rnet   |        |              |            |       |   |          |    |
| 3                  | 本地连接<br><b>コ</b> | ŧ      | E.     | 】 无线网题<br>20 | <u>新连接</u> |       |   |          |    |
| 宽带                 |                  |        |        |              |            |       |   |          |    |
| <b>國</b><br>(1945) | 宽带连接             | ŧ      |        |              |            |       |   |          |    |
| -                  | 新建连接             | 向导     |        |              |            |       |   |          |    |
|                    |                  |        |        |              |            |       |   |          |    |

图 2-1-6

直连设置后,使CKS7 CPU224H与计算机成功建立连接,打开网页浏览器在 地址栏输入以下格式地址:http://192.168.1.253:2250;192.168.1.253为CPU 默认的 IP,2250为网页配置的固定端口号,(注:访问网页配置时,必须是实 际的 IP 地址+固定端口号 2250,如 IP 地址变为192.168.1.213,则访问地址为 http://192.168.1.213:2250)在此可以更改 CPU 的 IP 和 MAC 地址,如图 2-1-7;

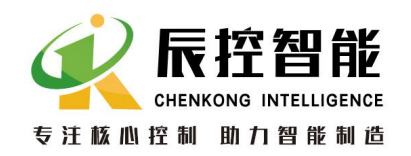

| 🖉 224H - Windows Internet Explorer    |            |
|---------------------------------------|------------|
| ③ ▼ ● http://192 そ ▼ ↓ × 2 提案…        | <b>P</b> - |
| 🚖 🚖                                   |            |
|                                       |            |
| 224H设置                                | ~          |
|                                       |            |
| <b>224H</b> 设置 RDP主站设置 ModbusTCP主站设置  |            |
| ModbusTCP从站设置                         |            |
| IP 地址, 192.168.1.253 1                |            |
| 网关 地址: 192 . 168 . 1 . 1              |            |
| 子网 掩码: 255 . 255 . 0                  |            |
| MAC 地址: OC - 82 - 68 - 3E - C8 - 3D 2 |            |
| 工作 模式: RDP主站                          |            |
| PPI波特率: 19.2k 🗸                       |            |
| PPI 地址. 0                             |            |
| PLC 地址: 2                             |            |
| 保存参数 3 31 重启模块 4                      | ~          |

图 2-1-7

参数更改后必须"重启模块"才能使更改的参数有效,本示例中使用默认 IP 地址 192.168.1.253。

注: 1、 参数更改后,在 CPU 上电状态下使 DIP 拨码开关从 ON 拨至 OFF,可使以太网参数 复位,复位后 CPU 需重新上电,重新上电后等待 20s 可成功访问到 CPU;

2、224H 设置中参数"PPI 波特率""PPI 地址""PLC 地址""最高地址"的值为 CKS7 CPU224H 的 PORT1 对应的值,无法通过网页设置更改,只能通过下载系统块进行更改。

2.1.2 局域网连接设置

将计算机和 CKS7 CPU224H 连接到同一局域网,通过网络连接查看计算机的 IP 和 MAC 地址,如图 2-1-8,与 CKS7 CPU224H 在同一网段。

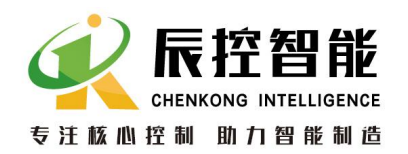

| 新生                                      | 一 刻但                |
|-----------------------------------------|---------------------|
| 「「「「「」」「「」」「「」」「「」」「「」」「「」」」「」」「」」「」」「」 | 0C-82-68-3E-8A-1F   |
| 28月11日<br>以印象指导                         | 255 255 255 0       |
| 认网关                                     | 192.168.1.1         |
| CP 服务器                                  | 192.168.1.1         |
| 得了租约                                    | 2016-12-14 15:40:35 |
| 约过期                                     | 2016-12-14 17:40:35 |
| IS 服务器                                  | 202.96.134.33       |
| NS 服务器                                  | 202, 96, 128, 86    |
|                                         |                     |

图 2-1-8

若计算机 IP 和 CKS7 CPU224H 的 IP 不在同一网段,需先通过直连方式更改 CKS7 CPU224H 的 IP,将 CKS7 CPU224H 的 IP 和计算机所在局域网的 IP 设置在同 一网段,然后将 CKS7 CPU224H 连接到局域网。

局域网中成功连接后,可通过网页设置根据实际需求更改 CKS7 CPU224H 的参数。

注: 参数更改后,在 CPU 上电状态下使拨码开关由 ON 拨至 OFF,可使以太网参数复位,复位后 CPU 需重新上电;

## 2.2 以太网下载程序

注:使用以太网下载程序,在断电情况下需将 CPU 上的拨码开关拨至 ON,然后 CPU 上电。 网络配置完成后,使得计算机的 IP 和 CKS7 CPU224H 的 IP 在同一网段,且 MAC 地址不同,即可设置上位机(STEP 7 MicroWIN,简称 S7)参数进行通信,打开 S7 的设置 PG/PC 接口,选择当前使用网卡的 TCP/IP 接口,如下图 2-2-1。

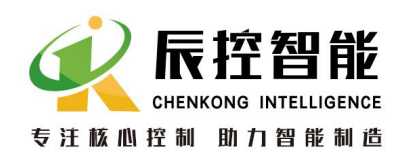

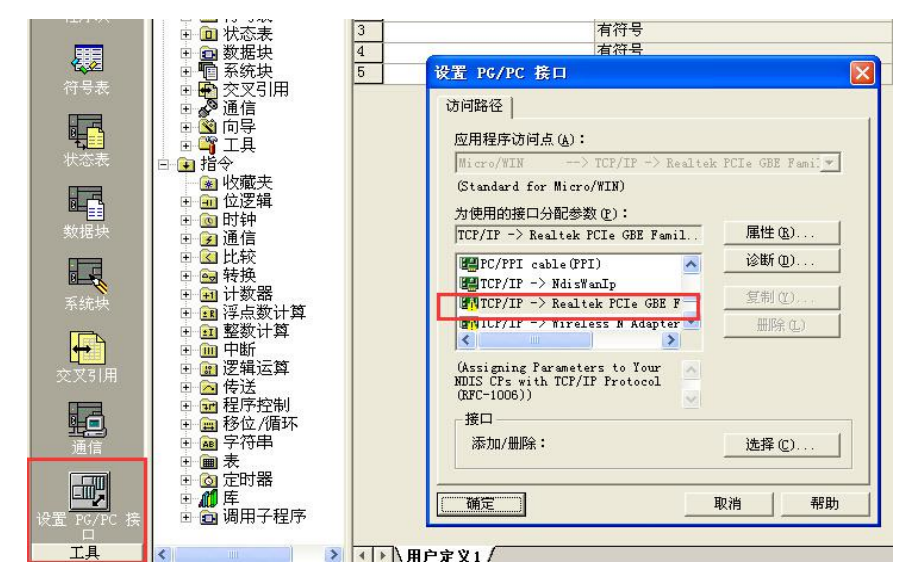

图 2-2-1

通信接口设置成功后点击通信,按以下步骤添加 CKS7 CPU224H 的 IP 地址(若是 外网连接,则需要相对于本地的外网 IP),如下图 2-2-2。

| STEP 7-Mi                                 | cro/VIN                          | 通信                          |                                                                                    |
|-------------------------------------------|----------------------------------|-----------------------------|------------------------------------------------------------------------------------|
| 10 文件(E) 编辑                               | 晶(E) 查看                          |                             |                                                                                    |
| <b>С С С</b><br>↓ю <b>1</b> ю             | ● D. ×                           | 地址<br><sup>主机,</sup><br>述程: | BISOC STAQL 25 XTA 2                                                               |
|                                           | □ <b>雨</b> 项目<br>□ ⑦             | PLC 奏                       | · · · · · · · · · · · · · · · · · · ·                                              |
| ₩₩<br>状态表                                 |                                  | □ 随巧                        | 目前您的系统中没有已定义的IP地址。请单击'新地址',增加供使用<br>的IP地址。<br>———————————————————————————————————— |
| ■ <b>■</b><br>数据块                         |                                  | ► 网络参数                      |                                                                                    |
| 系统块                                       | 田<br>田<br>田<br>田<br>田<br>田<br>指名 | 协议:                         |                                                                                    |
| <b>交</b> 叉31用                             |                                  |                             | 地址和 TSAP 歴性<br>TP- Mth  元程                                                         |
| 1<br>iiiiiiiiiiiiiiiiiiiiiiiiiiiiiiiiiiii |                                  | 超时时                         | 192 4 168 . 001 . 253<br>此地址的说明                                                    |
| 设置 PG/PC<br>接口                            |                                  | <u>أ</u>                    |                                                                                    |
|                                           | <                                | ><br>>                      | 3 新地址         确认         取消                                                        |

图 2-2-2

添加完 IP 地址以后,点击"刷新",如果能显示当前 CPU 信息,如图 2-2-3, 表示通信正常,选中当前 CPU,即可正常使用;若不能成功搜索出 CPU,请检查 CPU 的网络和参数设置或者线路的连接。

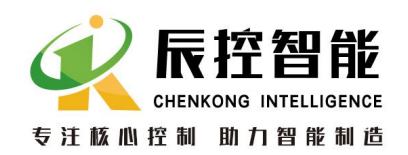

| 1址             |                                  | TCF/IF -> Realtek FCIe GBI Famil |
|----------------|----------------------------------|----------------------------------|
| ±机:            | RI50CS#1QL2S#T1                  | 重約: 1150C311Q12S111              |
| <b>佐根</b> :    | 192 . 168 . 1 . 253              | CFU 226 REI 02.01                |
| PLC 类型:        | CFU 226 REI 02.01                | *C 3#                            |
| □ 随项目保存设置      |                                  |                                  |
| 络参数            |                                  |                                  |
| 隆口:            | TCP/IP -> Realtek PCIe GBE Famil |                                  |
| 协议:            | тср/ір                           |                                  |
| 接超时            |                                  |                                  |
| 输入接收数据超时即<br>值 | 1间。通信负荷大的连接可能需要较大的超时多            | t                                |
| 超时时间:          | 3 秒                              |                                  |
|                | H I                              |                                  |

图 2-2-3

注: 1、CKS7 CPU224H 在使用以太网口时, PORTO 口仍可以正常使用 (PPI 或自由口);

2、CKS7 CPU224H 在使用以太网口时, PORT1 口不能使用;

3、若需使用 PORT1 口(只能 PPI,不能用做自由口),在断电情况下需将 CPU 上的拨码开关拨至 OFF,然后 CPU 上电,此时以太网口不能使用;

## 2.3 网页设置

CKS7 CPU224H 支持 RDP 通讯和 MODBUS\_TCP 通讯, 作为 RDP 主站或 MODBUS\_TCP 主从站需通过网页设置工作模式, 作为 RDP 从站时无需进行网页配置, 可与其他通讯方式一起使用。

2.3.1 RDP 主站设置

CKS7 CPU224H 作为 RDP 通信主站,最多可以与 4 个从站进行通信,设置 CKS7 CPU224H 的 IP 和 MAC 地址,使与通讯的从站在同一网段且 MAC 地址不能相同,并将工作模式设为"RDP 主站",设置完成后点击"保存参数",如图 2-3-1;

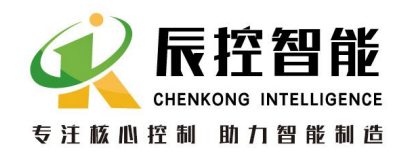

| 🖉 224H - Vindows Internet Explorer           |          |
|----------------------------------------------|----------|
| ◆ http://192    ◆ ▼    ◆    ◆    ◆    ◆    ◆ | <b>P</b> |
|                                              |          |
| € 224H                                       |          |
| 224H设置                                       | ^        |
|                                              |          |
| 224H 设直 RDP王站设直 ModbusICP王站设直                |          |
| ModbusTCP从站设置                                |          |
| IP 地址: 192 . 168 . 1 . 253 1                 |          |
| 网关 地址: 192 . 168 . 1 . 1                     |          |
| 子网 掩码: 255 . 255 . 0                         | ET I     |
| MAC 地址: OC - 82 - 68 - 3E - C8 - 3D 2        |          |
| 工作 模式: RDP主站 💙 3                             |          |
| PPI波特率: 19.2k 🗸                              |          |
| PPI 地址: 0                                    |          |
| PLC 地址: 2                                    |          |
| 保存参数 31 重启模块                                 | -        |

图 2-3-1

选择"RDP主站设置",在主站中通过网页设置,设置从站的信息,及需要读写的数据,即可实现主从的数据读写,如图 2-3-2 为从站的配置。

注: 只能对 V 区数据进行读写, 主站直接读写设置的从站 V 区地址。

通信时主站和所有从站的 MAC 地址都不能相同,否则无法成功通信。

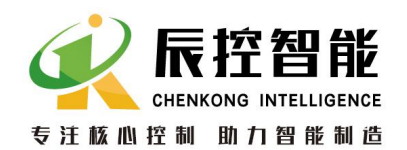

| 🖉 224H - Windows Internet Explorer      |                                                                     |          |
|-----------------------------------------|---------------------------------------------------------------------|----------|
| 🕞 🕞 🗢 👔 http://192.168.1.253:2250/cpu 📀 | <ul> <li>✓</li> <li>✓</li> <li>✓</li> <li>✓</li> <li>½索…</li> </ul> | <b>₽</b> |
| 🚖 🚔                                     |                                                                     |          |
| <b>€</b> 224H                           |                                                                     |          |
| 224H 设置 RDP主站设置                         | ModbusTCP主站设置                                                       | ^        |
| ModbusTCD从站设置                           |                                                                     |          |
| Mubusi CP // si (C II.                  |                                                                     |          |
| 主站配置1 2主站配置2 主站                         | 古配置3 主站配置4                                                          |          |
|                                         |                                                                     |          |
| 远程 IP: 192.168.1.251 3<br>超时(mo), 1000  | 远程 TSAP : 01.01 4                                                   |          |
|                                         |                                                                     |          |
| 索引 类型 个数 本地Ⅴ区地址(VB)                     | 远程V区地址(VB) 生效                                                       |          |
| 1 写 128 0 - 127                         | → <u>1000</u> <u>1127</u> <b>∑</b> 5                                |          |
| 2 读 🖌 128 128 255                       | ← 1128 - 1255 💌                                                     |          |
| 3 写 🖌 0 256 - 0                         |                                                                     |          |
| <u></u>                                 | ← 1384 - 0                                                          |          |
| 保存参数 6 重启模块 7                           |                                                                     |          |
|                                         |                                                                     | ~        |

图 2-3-2

注: 1 若使用 CKS7 CPU224H,不管是作为主站还是从站,或同时有多个,TSAP 都为 01.01; 若使

用西门子模块,TSAP 的地址按照西门子的规则填写。

2 主从站进行读写时可直接读写 V 区地址的值,且在设置时需选中"生效"。

3 每进行一个配置都需要点击"保存参数"并"重启模块"才有效。

2.3.2 MODUBUS\_TCP 主站设置

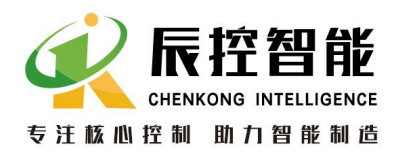

CKS7 CPU224H 作为 MODBUS\_TCP 通信主站,最多可以与 4 个 MODBUS\_TCP 从站进行通信,且通讯时与从站在同一网段且 MAC 地址不能相同,并将工作模式设为 "MODBUSTCP 主站",设置完成后点击"保存参数",如图 2-3-3;

| 🖉 224H - Windows Internet Explorer              |    |
|-------------------------------------------------|----|
| 🚱 🗢 🖉 http://192.168.1.253:2250/cpu 😧 🖌 🖌 🔎 搜索… | ₽. |
| 🚖 🚖                                             |    |
|                                                 |    |
| <b>224H</b> 设置 RDP主站设置 ModbusTCP主站设置            | ~  |
| ModbusTCP从站设置                                   |    |
| IP 地址: 192.168.1.253 1                          |    |
| 网关 地址: 192 . 168 . 1 . 1                        |    |
| 子网 掩码: 255 . 255 . 0                            |    |
| MAC 地址: 0C - 82 - 68 - 3E - C8 - 3D 2           |    |
| 工作模式: ModbusTCP主站 🗸 3                           |    |
| PPI波特率: 19.2k 🗸                                 |    |
| PPI 地址: 0                                       |    |
| PLC 地址: 2                                       |    |
| 保存参数 31 重启模块                                    | ~  |

图 2-3-3

点击"MODBUSTCP 主站设置",设置与 MODUBSTCP 从站通讯的参数,远端 从站地址即 MODUBSTCP 从站的 IP 地址+端口号(固定为 502)+MODUBSTCP 从站的 ID 地址; MODBUS 功能项,可以选择读写 V 区,读 AI、DI,读写 DO, MODBUS 起始 地址即按照 MODBUS 通讯的规则设置,每条通讯的个数最大为 64, V 区地址即存 放读写的数据,生效选中后该条通讯有效,如图 2-3-4。

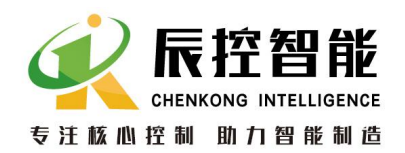

| 🖉 224H - Windows Internet Explorer        |                                      |                                                                                                    |                       |          |
|-------------------------------------------|--------------------------------------|----------------------------------------------------------------------------------------------------|-----------------------|----------|
| 💽 🗢 🕖 http://192.168.1.253:2250/cpu224h_M | lodbusMaster.html                    | <ul> <li>●</li> <li>●</li></ul> |                       | <b>P</b> |
| * *                                       |                                      |                                                                                                    |                       |          |
| <b>€</b> 224H                             |                                      |                                                                                                    |                       |          |
|                                           | 224H设置                               |                                                                                                    |                       | 8        |
| 224H 设置   RDP主站设置                         | ModbusTCP主站设置                        | ModbusTCP从i                                                                                                    | 古设置                   |          |
| 主站配置1 主站配置2 主站<br>2 运送以此批批 响应短时(          | 站配置3 主站配置4                           | - n==== hot++++ \\\\\\\\\\\\\\\\\\\\\\\\\\\\\\\\\                                                                                                    | V(것 추기 차수 박바+ L (VD.) | 牛林       |
| (IP/Port/ID)                              | / modpus=99 fix=90 m<br>16写寄存器(4X) V |                                                                                                    |                       |          |
|                                           | 01读线圈(0X)<br>02读输入状态(1X)             | 49 32                                                                                                    | 100 - 163             |          |
| 192. 168. 1. 252, 502, 1 500              | 03读保存寄存器(4X)<br>04读输入寄存器(3X)         | 0 0                                                                                                    | 0 - 0                 |          |
| 3                                         | 15写线圈(OX)<br>16写客存罢(4X)              | 0                                                                                                    | 0 - 0                 |          |
|                                           | 4                                    |                                                                                                    |                       |          |
| 保存参数 6 重启模块                               |                                      |                                                                                                    |                       |          |
|                                           |                                      |                                                                                                    |                       | 2        |

图 2-3-4

## 主站配置项含义:

远端从站地址:通讯的从站的 IP 地址, PORT 口, ID 号, PORT 通常固定为 502, 从站若无 ID 时可写任意值,从站有 ID 时需写入从站实际 ID;

相应超时: Modbus\_TCP 通讯的超时时间;

MODBUS 功能项: Modbus\_TCP 通讯中所有的功能项都适用;

MODBUS 起始地址: Modbus\_TCP 通讯时对从站读写的 MODBUS 起始地址;

个数:范围为0<sup>64</sup>,超出该范围无法成功配置;

V 区起始地址: 主站对从站读写数据的存放地址;

生效:选中后该条命令才有效。

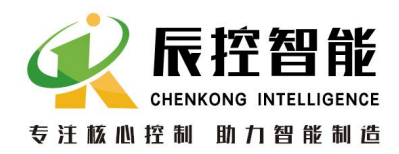

## 2.3.3 MODUBUS\_TCP 从站设置

CKS7 CPU224H 作为 MODBUS\_TCP 通信从站,设置时与主站在同一网段且 MAC 地址不能与同网段中其他设备相同,并将工作模式设为"MODBUSTCP 从站",设置完成后点击"保存参数",如图 2-3-5;

| 🖉 224H - Vindows Internet Explorer  | × |
|-------------------------------------|---|
| 🚱 🗢 🙋 http://192.1 📀 🖌 🐓 🗙 👂 搜索…    | - |
|                                     |   |
|                                     |   |
| × 查找: 上一个 下一个 │ 🍠 选项 → │            |   |
| ModbusTCP从站设置                       | ~ |
| IP 地址: 192 . 168 . 1 . 253          |   |
| 网关 地址: 192 . 168 . 1 . 1            |   |
| 子网 掩码: 255 . 255 . 0                |   |
| MAC 地址: OC - 82 - 68 - AA - C8 - 3D |   |
| 工作 模式: ModbusICP从站 💌                |   |
| PPI波特率: 187.5k 🚽                    |   |
| PPI 地址: 0                           |   |
| PLC 地址: 2                           |   |
| 保存参数 31 重启模块                        | > |

图 2-3-5

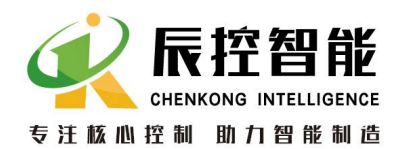

| 6 224H - Vindor | rs Internet  | Explorer     |                                       |        |
|-----------------|--------------|--------------|---------------------------------------|--------|
| 💽 🗢 🖻 ht        | tp://192.1 🥃 | 🕑 🚽 🗲 🗶 👂 搜索 |                                       | P-     |
| 🚖   🚘           |              |              |                                       |        |
| <i>6</i> 224 H  |              |              |                                       |        |
| × 查找:           |              |              | 上一个下一个                                | 📝 选项 🖌 |
|                 |              | 994日召号       | 귤                                     |        |
|                 |              | 22411以上      | 1.                                    |        |
| 224H 设置         | RDP主         | E站设置 Mo      | dbusTCP主站                             | 设置     |
| ModbusTC        | D从站设置        |              |                                       |        |
| Procibusite     |              | 4            |                                       |        |
| 本地从站地址          | 个数(≤64)      | V区起始地址(VB)   | 属性生效                                  |        |
| 2               | 64 3         | 200 - 327    | 读 🖌 🗹                                 | 5      |
| 1               | 32           | 500 - 563    |                                       |        |
|                 | 0            |              | · · · · · · · · · · · · · · · · · · · |        |
|                 |              |              |                                       |        |
| <b></b> ]6      | _            |              |                                       |        |
| 保存参数            |              | 重启模块         |                                       |        |
|                 |              |              |                                       |        |
|                 |              |              |                                       | ~      |

图 2-3-6

从站配置项含义:

**本地从站地址**:作为从站时的 ID,范围为 1<sup>~</sup>247;

**个数**:范围为 0<sup>~64</sup>,超出该范围无法成功配置;

V 区起始地址: 主站可对从站读写操作的 V 区地址;

属性: 读属性时只可进行读操作, 写属性时只可进行写操作;

生效:选中后该条命令才有效。

注: 224H 作为 MODBUSTCP 从站时最多可读写 4 条命名,每条命令的 MODBUS 地址为固定值,

从上到下分别为0、64、128、192。

## 3、注意事项

| 类型    | 注意项                                                     |
|-------|---------------------------------------------------------|
|       | 以太网的两个网口具有交换机功能                                         |
| 以太网通信 | 默认 IP 为 192.168.1.253, 默认 MAC 为 0C-82-68-3E-C8-3D(同一个网络 |
|       | 此 MAC 地址需要修改,不能重复)                                      |
|       | CPU 作为主站,可最多同时访问 4 个从站                                  |
|       | CPU 作为从站,可最多同时被 4 个上位机访问                                |

地址:湖南长沙雨花区湘府中路 18 号德思勤广场 B5 栋 26 楼 http://www.cksky.com.cn TEL: +86 0731-85203816 FAX: +86 0731-85203916 服务热线: 400-807-8997

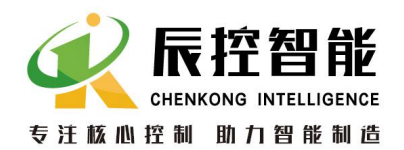

|          | 在上电的情况下, DIP 拨码开关从 ON 拨至 OFF 且重新上电后, 可复位以        |  |  |
|----------|--------------------------------------------------|--|--|
|          | 网口的出厂参数设置                                        |  |  |
|          | 复位上电后需等待约 20s 才可用以太网成功访问到 CPU                    |  |  |
|          | 进行通信时,与其他设备的 MAC 地址不能相同                          |  |  |
| PORT 🗗   | 使用以太网通信时, PORT1 口(左侧的 RS485 口)不能再使用              |  |  |
|          | PORTO(右侧的 RS485 口)支持 PPI 或自由口功能,与以太网口同时使用        |  |  |
|          | 使用 PORT1 口(左侧的 RS485 口)时,只能用作 PPI 功能             |  |  |
| DIP 拨码开关 | 进行以太网通信时, DIP 拨码开关需拨至 ON 后再上电                    |  |  |
|          | 在上电的情况下, DIP 拨码开关从 ON 拨至 OFF 且重新上电后, 可复位以太       |  |  |
|          | 网口的出厂设置                                          |  |  |
|          | DIP 拨码开关拨至 0FF 后再上电, 以太网通信关闭, P0RT1 口 (左侧的 RS485 |  |  |
|          | 口)恢复为 PPI 使用                                     |  |  |